### **13.Clear Memory Mode**

### A: OPERATION

## 1. SUBARU SELECT MONITOR (NORMAL MODE)

1) On the «Main Menu» display screen, select the {2. Each System Check} and press the [YES] key.

2) On the «System Selection Menu» display screen, select the {Engine Control System} and press the [YES] key.

3) Press the [YES] key after the information of engine type is displayed.

4) On the «Engine Diagnosis» display screen, select the {Clear Memory} and press the [YES] key.

5) When the 'Done' and 'Turn Ignition Switch OFF' are shown on the display screen, turn the ignition switch to OFF, and then turn the Subaru Select Monitor to OFF.

#### NOTE:

For detailed operation procedure, refer to the SUB-ARU SELECT MONITOR OPERATION MANUAL.

# 2. SUBARU SELECT MONITOR (OBD MODE)

1) On the «Main Menu» display screen, select the

{2. Each System Check} and press the [YES] key.

2) On the «System Selection Menu» display screen, select the {Engine Control System} and press the [YES] key.

3) Press the [YES] key after the information of engine type is displayed.

4) On the «Engine Diagnosis» display screen, select the {OBD System} and press the [YES] key.

5) On the «OBD Menu» display screen, select the {4. Diagnosis Code(s) Cleared} and press the [YES] key.

6) When the 'Clear Diagnostic Code?' is shown on the display screen, press the [YES] key.

7) Turn the ignition switch to OFF, and then turn the Subaru Select Monitor to OFF.

#### NOTE:

For detailed operation procedure, refer to the SUB-ARU SELECT MONITOR OPERATION MANUAL.

#### 3. GENERAL SCAN TOOL

For clear memory procedures using the general scan tool, refer to the General Scan Tool Instruction Manual.